# WebClass Ver.11.8.0 リリースノート

日本データパシフィック株式会社 2020/1/29

# **Table of Contents**

| 1 | 概要                |                                         |
|---|-------------------|-----------------------------------------|
|   | 1.1<br>1.2        | 必要な環境1<br>v11.7.1 からのアップデートについて1        |
| 2 | 主な                | 変更点2                                    |
|   | 2.1<br>2.2<br>2.3 | 出席機能                                    |
| 3 | 変更                | 点詳細5                                    |
|   | 3.1<br>3.2        | ログイン後の画面                                |
|   | 3.3               | コース管理                                   |
|   | 3.4               | システム管理者10                               |
|   | 3.5               | 学習記録ビューア v4.2.0 -> v4.3.0               |
|   | 3.6               | 教職履修カルテプラグイン v2.2.1 -> v2.2.411         |
|   | 3.7               | 修学カルテ プラグイン v2.9.1 -> v2.13.211         |
|   | 3.8               | 授業評価アンケートプラグイン v2.9.3 -> v2.11.212      |
|   | 3.9               | WEBCLASS ユーザ活動情報 プラグイン v2.1.1 -> v2.2.0 |

### 1 概要

出席機能の設定画面と出席状況一覧画面が変わりました。学習記録ビューアでは、 出席状況を時系列で確認できる画面の追加と、シラバスプラグインをリリースしました。

その他、バグ修正や使いやすさの改善のための調整があります。

#### 1.1 必要な環境

- WebClass ver.11.02 以上
- PHP require 5.3 ~ 7.0
- PostgreSQL require 8.4 ~ 9.6

# 1.2 v11.7.1 からのアップデートについて

学習記録ビューアの授業評価アンケートプラグインを利用している環境では、データ量に応じて更新処理に時間がかかります。

# 2 主な変更点

#### 2.1 出席機能

出席機能の、授業コマの作成方法や、出席のステータスの表示が変わりました。新しい画面 が適用されるのは、システムオプション「ATD\_SETTING\_OPEN\_FROM\_NOW\_OPTION」が0に 設定されている環境です。

| 出席                                                                                                    | 席基本設定 |              |    |    |    |    |     |                                            |  |  |  |  |  |
|----------------------------------------------------------------------------------------------------|-------|--------------|----|----|----|----|-----|--------------------------------------------|--|--|--|--|--|
| 授業日                                                                                                    |       |              |    |    |    |    |     |                                            |  |  |  |  |  |
| ■ 01/08(水), 01/15(水), 01/22(水), 01/29(水), 02/05(水), 02/12(水), 02/19(水), 02/26(水), 03/04(水), 03/11(水), 03/18(水) |       |              |    |    |    |    |     |                                            |  |  |  |  |  |
| Г                                                                                                    | ~     | 《 2020年03月 » |    |    |    |    | » , | 出席扱い問始後 5 、 分開 遅刻扱い その後 5 、 今日間 必要出席数 8回 、 |  |  |  |  |  |
|                                                                                                    | H     | 月            | 火  | 水  | 木  | 金  | ±   |                                            |  |  |  |  |  |
|                                                                                                    | 23    | 24           | 25 | 26 | 27 | 28 | 29  | 授業コマを作成する                                  |  |  |  |  |  |
| н                                                                                                    | 1     | 2            | 3  | 4  | 5  | 6  | 7   |                                            |  |  |  |  |  |
|                                                                                                    | 8     | 9            | 10 | 11 | 12 | 13 | 14  |                                            |  |  |  |  |  |
|                                                                                                    | 15    | 16           | 17 | 18 | 19 | 20 | 21  | 「海澤口を選択」、て「海澤コマを作成する」ボタン、をクリック」、てください。     |  |  |  |  |  |
|                                                                                                    | 22    | 23           | 24 | 25 | 26 | 27 | 28  |                                            |  |  |  |  |  |
| <b>29 30 31</b> 1 2 3 4                                                                                        |       |              |    |    |    |    |     |                                            |  |  |  |  |  |
| Clear                                                                                                    |       |              |    |    |    |    |     |                                            |  |  |  |  |  |

カレンダーより授業日を選択して出席教材を作成します。

ステータスは、出席(出)、欠席(欠)、遅刻(遅)、未操作(-)となります。※()の文字が表示されます。

| 出席状況一覧 - ネットワーク講習会(デモ) |                                          |                                      |                              |                              |                              |                  |                  |                  |                  |                  |                  |                  |                  |             |              |
|------------------------|------------------------------------------|--------------------------------------|------------------------------|------------------------------|------------------------------|------------------|------------------|------------------|------------------|------------------|------------------|------------------|------------------|-------------|--------------|
|                        |                                          |                                      |                              |                              |                              |                  |                  |                  |                  |                  |                  |                  |                  |             |              |
| ユー                     | ザID                                      | 件は or で連結。                           |                              |                              |                              |                  |                  |                  |                  |                  |                  |                  |                  |             |              |
| » 出席−                  | 清一覧のダウンロード                               |                                      |                              |                              |                              |                  |                  |                  |                  |                  |                  |                  |                  |             |              |
|                        |                                          | ユーザID                                | 01/00                        | 01/15                        | 01/22                        | 01/20            | 02/05            | 02/12            | 02/10            | 02/26            | 02/04            | 02/11            | 出席回数             | 遅刻回数        | 欠席回数         |
|                        | 氏名                                       |                                      | 01/08                        | 01/15                        | 01/22                        | 01/29            | 02/05            | 02/12            | 02/19            | 02/26            | 03/04            | 03/11            | Description (20) |             |              |
| Mad                    |                                          |                                      |                              |                              |                              |                  |                  |                  |                  |                  |                  |                  |                  |             |              |
| Mali                   |                                          | 就子即万                                 | ▲ ▼                          | ▲ ▼                          | ▲ ▼                          | ▲ ▼              | ▲ ▼              | ▲ ▼              | ▲ ▼              | ▲ ▼              | ▲ ▼              | ▲ ▼              | ▲ ▼              | ▲ ▼         | ▲ ▼          |
|                        | 出,                                       | 女子即刀<br>帝                            | 3                            | 2                            | 2                            | 0                | 0                | 0                | 0                | 0                | 0                | 0                | 7                | • •         | • •          |
|                        | 出版                                       | <del>数子即万</del><br>帝<br>刻            | 3<br>0                       | 2<br>1                       | 2<br>0                       | 0                | 0<br>0           | 0<br>0           | 0<br>0           | 0<br>0           | 0<br>0           | 0                | 7                | 1           | • •          |
|                        | 出版<br>運動                                 | <del>数子即刀</del><br>帝<br>刻<br>帝       | 3<br>0<br>0                  | 2<br>1<br>0                  | 2<br>0<br>1                  | 0<br>0<br>3      | 0<br>0<br>3      | 0<br>0<br>3      | 0<br>0<br>3      | 0<br>0<br>3      | 0<br>0<br>3      | 0<br>0<br>3      | 7                | 1           | 22           |
|                        | 出版<br>遅刻<br>欠版<br>名前user001              | 数子即分<br>席<br>刻<br>user001            | ▲ ▼<br>3<br>0<br>0<br>出      | 2<br>1<br>0<br>出             | ▲ ▼<br>2<br>0<br>1<br>出      | 0<br>0<br>3<br>- | 0<br>0<br>3<br>- | 0<br>0<br>3<br>- | 0<br>0<br>3<br>- | 0<br>0<br>3<br>- | 0<br>0<br>3<br>- | 0<br>0<br>3<br>- | 7                | 1           | 22<br>7      |
|                        | 出版<br>運動<br>欠加<br>名前user001<br>名前user002 | 数子部分<br>蒂<br>如<br>user001<br>user002 | ▲ ▼<br>3<br>0<br>0<br>出<br>出 | ▲ ▼<br>2<br>1<br>0<br>出<br>遅 | ▲ V<br>2<br>0<br>1<br>出<br>出 | 0<br>0<br>3<br>- | 0<br>0<br>3<br>- | 0<br>0<br>3<br>- | 0<br>0<br>3<br>- | 0<br>0<br>3<br>- | 0 0 3 -          | 0 0 3 -          | 7<br>7<br>3<br>2 | 1<br>0<br>1 | 22<br>7<br>7 |

また、学習記録ビューア上で学生が履修する全コースでの出席状況を一覧できる機能を追加し ました。高等教育の修学支援新制度に伴い、その支援を受ける学生は、学修意欲を問われま す。学生は今後いっそう自身の出席情報に気を使う必要があります。WebClass での活動を俯 瞰できるコース活動状況画面で、出席状況も確認できるようにしました。

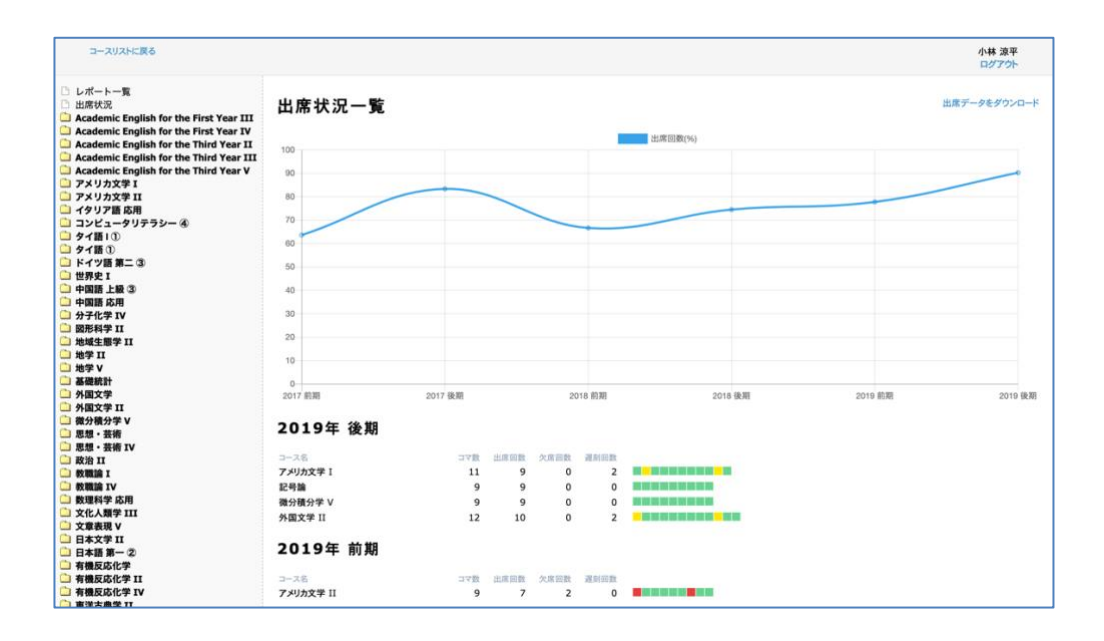

### 2.2 教材編集画面の開き方

教材一覧から教材の設定画面や設問編集画面を開いたり閉じたりして操作できるようになり ました。これまでは設定画面等を開いた時、モーダルウインドウの裏では教材の「公開状況」 画面に切り替わっていて、設定画面を閉じると「公開状況」画面に戻っていました。教材一覧 から設定画面や設問編集の画面を開いて、閉じた時には教材一覧画面に戻るようにしました。

| 教材一覧 教材▼ 成績▼                            | 出席▼ その他▼ メンバー▼ コース管理▼ 学                      | 生としてログインする                 |
|-----------------------------------------|----------------------------------------------|----------------------------|
| タイムライン<br>C 🖊                           | ● <b>資料 (08/19 12:59)</b><br>□ <sub>資料</sub> | 更新 3年前<br>実行者数 0 …         |
| 資料 (08/19 12:59) を<br>公開                | ● チャット(08/06 00:59)<br>□<br>チャット             | 資料編集<br>公開状況               |
| 2016/08/19<br>デャット (08/06 00:59)<br>たい問 | ● レポート課題 1<br>レポート                           | 公開/非公開設定<br>コピー<br>エクスポート  |
| 2016/08/06                              | ● レポート課題2<br>レポート                            | 別コースにリンク<br>別コースにコピー<br>削除 |
| 2016/08/06                              | - Merchal                                    |                            |

この変更に伴って、教材の「公開状況」画面を開いた時に表示されるタブから「設定」と「設問編集」の画面は除きました。

| 資料(08/ | 19 12:59) |      |    |        |           | 最終更新日: 2016/08/19 13:00 鈴木 先生(author) |
|--------|-----------|------|----|--------|-----------|---------------------------------------|
| 種類:資料  |           |      |    |        |           |                                       |
| 公開状況   | 利用状況      | 学習履歴 | 講評 |        |           |                                       |
| 教材実行   |           |      |    | 公開状況   |           |                                       |
| 開始     |           |      |    | アクセス制限 | 教材一覧で表示する |                                       |
|        |           |      |    | 口時則限   |           |                                       |

この変更にともなって、eポートフォリオ・コンテナの設定画面も、テストや資料教材と同様に「・・・」のメニューから「設定」を選択して開くようになりました。教材名をクリックして開くと、学生の成果物を確認したり評価をすることができますが、編集ボタンはなくなりました。

### 2.3 シラバスプラグインのリリース

学校のシラバスを WebClass 上で管理し公開できる機能、シラバスプラグインをリリースします。マニュアルを以下に用意していますので、是非確認してみてください。

https://webclass.jp/manuals/admin/integrated-portfolio/plugins/syllabus/index.html

※シラバスプラグインは有償プラグインです。詳細はサポートまでお問い合わせください。

# 3 変更点詳細

#### 3.1 ログイン後の画面

- コース参加確認画面
  - 「メンバー限定モード」が設定されているコースにおいて、コースに参加していない学生が公開 URL を使ってコース参加確認画面に移動すると、[メンバーになる]ボタンが表示されてしまっていたため、表示されないよう変更しました。(!1988)

#### 3.2 コースの教材

- タイムライン
  - アンケート作成画面で、設問形式「選択肢のみ」の英語モードでの表記を変更しました。 Line -> Choices only (!1968)
- 教材一覧画面
  - 「教材を作成する」画面では、English モードの時、文字が見切れる問題を修正しました。(!1937)
  - 「教材並び替え/ラベル設定」画面で[新しいラベル][ラベル修正]ボタンを押して 表示されるプロンプトをバイリンガル対応しました。(!1985)
  - 「公開/非公開設定」画面を Internet Explorer 11 で開くと、カレンダーをクリック すると即座にカレンダーが閉じてしまう問題があったため、カレンダーが表示さ れ続けるように修正しました。(!1983)
  - 「公開/非公開設定」画面で、選んだ教材数が多い場合に、画面下部の一括設定用 フォームがスクロールで隠れてしまう場合があるため、一括設定用フォームを画 面上部に移動しました。(!2005)
  - コース管理者の教材一覧で、教材の更新日にマウスカーソルを合わせると詳細な 日時をポップアップ表示していましたが、更新したコース管理者の名前も表示す るようにしました。(!2004)
  - コース管理者の教材一覧で、教材が含まれない空のラベルがあるときは、枠の中に「中身が空のラベルは学生画面には表示されません。」の注意書きを加えました。(!2004)
  - 教材の「オプション設定」画面と「編集」画面を、教材一覧画面上でダイアログ を開くようにしました。(!2009)
  - iPad OS の Safari で表示すると [教材並び替え/ラベル設定] のリンクが表示されていましたが、iPad での並び替え操作に対応していないため、非表示にしました。 (!2012)
  - e ポートフォリオ・コンテナの教材のメニューに [設定] を加え、直接設定画面を 開けるようにしました。(!2012, !2084)
    - テストや資料の教材と同じように、教材一覧から\[設定]で設定画面を開いたら、\[変更を保存して終了]ボタンで教材一覧に戻ります。
- 教材「別コースへ一括コピー」画面

- 学部・学科の設定された教員が「別コースへ一括コピー」画面を開くと、操作対象コースが教員アカウントの学部・学科と一致するコースに制限されていました。担当しているコースはどのコースでも指定できるようにしました。(!2085)
- 教材開始確認画面
  - 「時間制限」オプションと「回答の見直しを許可」オプションが同時に指定されている教材を開始するときは、開始確認の画面で「制限時間についても、前回の残り時間から再開します。」という注意書きを表示するようにしました。(!2004)
- 教材 オプション設定画面
  - English モード時、日付選択 UI の英語を自然なものにしました。アメリカ式の順番(月日年)に表示するようにしました。(!1973, !1976)
- 教材公開状況画面
  - English モード時、日時制限の表現を自然なものにしました。(!1976)
- 教材利用状況画面
  - English モード時、日付選択 UI の英語を自然なものにしました。アメリカ式の順番(月日年)に表示するようにしました。(!1973)
- 教材 学習履歴
  - English モード時、日付選択 UI の英語を自然なものにしました。アメリカ式の順番(月日年)に表示するようにしました。(!1973)
- テスト 設問編集画面
  - 「ルーブリックの編集」画面において、ルーブリックのサンプルファイルをダウンロードできるようにしました。(!1999)
  - 複数の先生が同じ教材の「設問編集」画面を同時に開いている時、編集結果が競合する可能性があったため、競合が発生する状況では警告を表示した上、編集結果が保存されないようにしました。例えば、先生Aと先生Bが同じ教材に対して設問を編集出来る状況のとき、時系列順にAが編集を開始する→Bが編集を開始する→Bが編集結果を保存する→Aが編集結果を保存する、という操作を行った場合に、従来では"Bの編集結果"を"Aの編集結果"で上書きしてしまっていたため、Aの画面では警告が表示され、"Aの編集結果"が保存されないようになりました。この警告が表示された場合、先生Aは「設問編集」画面を開きなおし、編集をやり直してください。(!2025)
- レポート 実行画面
  - モバイルモードでレポート教材を実行しファイルをアップロードした際、アップ ロード途中で通信が途中で途切れるなどの不具合が発生した場合、エラーは出る が記録は残ってしまい「マイレポート」「レポート/記述式問題の採点」などから 記録が見えてしまう問題が発生していたので、そういった場合は記録を残さない ように修正しました。(!2077)
- レポート/記述式問題の採点
  - 一括採点機能を利用して WebClass にアップロードする、zip ファイルの中に含ま れる採点ファイル名にひらがな、カタカナ、漢字を含めることができるようにし

ました。ただし、半角カタカナ、機種依存文字を利用することはできません。この機能を有効にするためにはサーバー側の設定が必要です。(!1981,!1998)

- 学生の公開レポート画面
  - ユニット教材に含まれるレポート課題の一つから「公開レポート」画面を開いて から、そのユニットに含まれる他のレポート課題の公開レポートに表示を切り替 える操作を行ったところ、リンク切れとなっていました。切り替えることができ るように修正しました。(!2086)
- アンケート集計
  - コース管理者の「アンケート集計」画面で、未提出者を表示した時に、未提出者
     一覧表に回答時間等の不要な列を表示しないようにしました。(!2003)
- 問題ごとの成績
  - コース管理者の「問題ごとの成績/再採点」画面で、未提出者を表示した時に、未 提出者一覧表に回答時間等の不要な列を表示しないようにしました。 (!2003,!2070)
- 成績一覧
  - English モード時の画面名を変更しました。 Score Summary -> Score Summary Table (!1937)
  - English モード時、日付選択 UI の英語を自然なものにしました。アメリカ式の順番(月日年)に表示するようにしました。(!1973)
- 進捗状況一覧
  - English モード時、日付選択 UI の英語を自然なものにしました。アメリカ式の順番(月日年)に表示するようにしました。(!1973)
- 出題分野ごとの成績(教員用)
  - English モード時の画面名を変更しました。 Category Scores -> Grades by Category Table (!1937)
  - English モード時、日付選択 UI の英語を自然なものにしました。アメリカ式の順番(月日年)に表示するようにしました。(!1973)
- 出題分野ごとの成績(学生用)
  - English モード時の画面名を変更しました。 Category Scores -> Grades by Category Table (!1937)
  - English モード時、日付選択 UI の英語を自然なものにしました。アメリカ式の順番(月日年)に表示するようにしました。(!1973)
- 出席
  - 機能名「出欠」を「出席」に変更しました。(コースのメニュー名などが変更になりました)(!2072)
- 出席機能
  - English モード時、日付選択 UI の英語を自然なものにしました。アメリカ式の順番(月日年)に表示するようにしました。(!1973)
  - 出席機能をリニュアルしました。システムオプション
     ATD\_SETTING\_OPEN\_FROM\_NOW\_OPTION が 0 の際に有効となります。 (!2064, !2081)

- 出席の授業コマはカレンダーで日付選択して作成する方式となりました。
   作成した授業コマのタイトルには選択した日付が付与されます。
- システムオプション ATD\_STATUS\_TYPE の切り替えで、出席状況一覧の出 席データの表示が出席ステータス(出/欠/遅/-)と点数の2パターン可能と なりました。
- 出席状況一覧の編集機能を移動し、出席状況を確認しやすい画面に変更しました。
- CSV ファイルによる出席データの一括修正時に修正理由のコメントを記入 出来るようになりました。
- システムオプション ATD\_CONSIDER\_FOR\_STUDENT\_HIDDEN で、学生画面の 授業コマの開始-終了時刻の表示/非表示の切り替えが可能となりました。
- 出席状況一覧
  - 出席遅刻欠席回数でソートできない問題を修正しました。(!2045)
- チャット
  - チャットへの投稿を行う際、セッション上のコースをチェックし、教材があるコースにいない時は書き込みできないようにしました。(!1967)
    - 仕様外の操作として同じブラウザの複数のタブやウインドウで WebClass を同時に開いてチャットを操作した時のためのチェックです。
    - 片方のタブでチャットを開いていても、もう片方のタブでコースを切り替えてしまうと、教材の利用を継続できなくなります。
  - 匿名で利用するオプションの名称を「匿名の投稿を許可」から「投稿者名を匿名 にする」に変更しました。(!2001)
  - 「オプション設定」画面で「投稿者名を匿名にする」オプションのポップアップ
     ヘルプが掲示板教材の物になってしまっていたため、チャット教材のヘルプが表示されるように修正しました。(!2001)
- 類似レポート検知
  - English モード時の画面名を変更しました。 Search Similar Essays -> Similar Essay Detection (!1937)
  - データを新規アップロードして実行した際、含まれるテキストの一文が長い時、 後半がカットされてしまう問題を修正しました。(!2027)
- マイレポート
  - English モード時の画面名を変更しました。 Report List -> Submitted Essay List (!1937)
- ファイル再生
  - Firefox で WAV ファイルが再生されない不具合を修正しました。 (!1991)
- e ポートフォリオ・コンテナ
  - 「eポートフォリオ・コンテナ評価分析」画面で集計期間を指定してダウンロード ファイルを生成した時、集計期間が反映されずに全期間の成果物が含まれていました。集計期間を反映してファイル出力するようにしました。(!1996)
  - e ポートフォリオ・コンテナ教材のインポートについて、以下を修正しました。 (!1998)
    - eポートフォリオ・コンテナ教材だけをエクスポートしたファイルをイン ポートすると、必ず強行インポートモードの表示になっていました。イン

ポートしたコースとエクスポートするコースが同一でない限り、通常のインポートモードになるようにしました。

- ラベルのない e ポートフォリオ・コンテナ教材をインポートすると、強制 的に「e ポートフォリオ・コンテナ」のラベルが付与されていました。ラ ベルがない時は、ラベルなしで教材一覧の最後尾に追加されるようにしま した。
- レポート課題と関連づけた e ポートフォリオ・コンテナ教材をインポート すると、関連が復元できませんでした。関連づけたレポート課題とセット でエクスポートしたファイルをインポートすると、e ポートフォリオコン テナはレポート課題で提出する設定を復元するようにしました。
- レポート課題と関連づけた e ポートフォリオ・コンテナ教材をコピーすると、関連がコピーされませんでした。関連づけたレポート課題とセットでコピーすると、関連づけを維持したままレポート課題と e ポートフォリオコンテナをコピーするようにしました。(!2085)
- FAQ / 用語集
  - 編集モードでダウンロードできるサンプルファイルについて、日本語・英語の言 語切り替えに対応しました。(!2016)
- 学習カルテ
  - 「学習カルテ作成」画面から入る「ルーブリックの編集」画面において、ルーブ リックのサンプルファイルをダウンロードできるようにしました。(!1999)
  - カルテの形式がルーブリック時の「ルーブリックを編集」において、保存時にブランクを埋めていない場合に更新されない問題が起きないよう修正しました。 (!2014)
  - カルテの形式がルーブリック時の「ルーブリックを編集」において、途中の列を 削除した際に列の値がずれてしまう問題が起きないよう修正しました。(!2014)
- 授業支援ボックス連携
  - 集計スキャン結果の掲示板通知機能で授業支援ボックスからの結果ファイルの受信に失敗すると、DBに空のスレッドのレコードが生成され、PC版の掲示板の質問/テーマー覧画面を開いた時にシステムエラーが発生しました。エラー処理を修正しました。(!2057)

#### 3.3 コース管理

- コースメンバーグループ設定画面
  - グループセット作成に用いるサンプルファイルについて、日本語・英語の言語切り替えに対応しました。(!2016)
- コースメンバーアクセスログ画面
  - English モード時、日付選択 UI の英語を自然なものにしました。アメリカ式の順番(月日年)に表示するようにしました。(!1973)
  - 「>> CSV ファイルでダウンロード」からダウンロードできる CSV ファイルについて、日本語・英語の言語切り替えに対応しました。(!2016)
- コース利用状況
  - English モード時の画面名を変更しました。 Course Access Analysis -> Course Usage Status (!1937)

- 教材数に、自動生成したタイムラインと、シラバスとが計上されていました。これらを除くようにしました。(!1960)
- コース利用状況集計
  - English モード時の画面名を変更しました。 Access Analysis -> Usage Status (!1937)
  - English モード時、日付選択 UI の英語を自然なものにしました。アメリカ式の順番(月日年)に表示するようにしました。(!1973)
  - グラフ横軸の時刻が重なって見づらい問題を解消しました。(!1995)
- マニュアル
  - 「資料」および「テスト」形式の教材の一括取り込みに用いるサンプルファイル
     について、日本語・英語の言語切り替えに対応しました。(!2016)
  - マニュアルを更新しました。(!2078)

#### 3.4 システム管理者

- 新着メッセージに添付ファイルがついている時、添付ファイルのアイコンがリンク切れで 表示できなくなっていたのを修正しました。(!2070)
- システム管理者利用状況集計
  - コースのディスク使用量を計算したとき、ダウンロード CSV ファイルにディスク 使用量データが含まれていませんでした。CSV ファイルにもディスク使用量デー タを含めるようにしました。(!1960)
  - 各コースの教材数に、自動生成したタイムラインと、シラバスとが計上されていました。これらを除くようにしました。(!1960)
- コース&メンバーの一括登録/変更(システム管理者)
  - CSV ファイルを用いてコースメンバーの追加や変更を行った際、「コースメンバーの処理結果」において更新が適用された数が重複して数え上げられていたので、正しい数になるよう修正しました。(!2015)
  - CSV ファイルを用いてコースの「学部」および「学科」指定を解除できなかった ため、CSV ファイルの学部・学科列をブランクにして更新をかけた場合、指定を 解除できるように変更しました。 (!2015)

#### 3.5 学習記録ビューア v4.2.0 -> v4.3.0

- 学習記録ビューア管理画面で組織インポートのサンプルファイルをダウンロードできるようにしました。
- 学習記録ビューア管理画面の組織メンバー一覧で、削除済みユーザは「このユーザは削除 されています」と表示するようにしました。
- WebClass 削除済みアカウントと同じユーザ ID でアカウントを作成し、組織メンバー登録 等を行うと、削除済みアカウントの情報を引き継いでしまうことがある問題を修正しました。
- PHP5.3 の環境では「システム管理者追加」「組織メンバー追加」「下位組織追加」画面で ユーザ ID に「\_」を含むユーザが検索できない問題を修正しました。

### 3.6 教職履修カルテ プラグイン v2.2.1 -> v2.2.4

- 「必要な資質能力について」の自己評価雛形ファイル登録機能をオプション化し、デフォルトでオフにしました。
- 教職履修カルテ TOP 画面にてカルテの並び順を以下の順番に修正しました。
  - 1. 必要な資質能力についての自己評価
  - 2. 活動報告(介護など体験レポート及び教育実習レポート)
  - 3. 面談記録
  - 4. その他の教職に関する活動等
- "ENABLE\_MAIL"(メッセージ機能)のシステムオプションを教職履修カルテにも反映出来 るようにしました。

#### 3.7 修学カルテ プラグイン v2.9.1 -> v2.13.2

- Internet Explore 11 で印刷用画面のレーダーチャートが表示されない問題を修正しました。
- message-form タグ内の markdown の内容が画面に反映されない問題を修正しました。
- appendable-card タグの layout 属性が categorized で、category-field-id を設定しないと
   き、印刷用画面でエラーになる問題を修正しました。
- appendable-card タグの layout 属性が categorized で、カテゴリ項目の形式が単数選択以外のとき、未入力カテゴリのラベルを「未選択(\$件数)」から「(\$件数)」に変更しました。
- 修学カルテ画面内の「学生」「アドバイザー」「ユーザ ID」の用語とカルテの編集ボタン のラベルを大学ごとに変更できるようにしました。
- 外部評価機能が PHP5.3 の環境で動作するようにしました。
- ディレクトリトラバーサル攻撃に関する脆弱性へ対策を施しました。
- カルテデータエクスポート時の zip ファイル名がリンクに表示されているものと異なる問題を修正しました。
- メッセージが email に転送されない問題を修正しました。
- レーダーチャートにできるルーブリック項目がないとき、summary にレーダーチャートの ローディングが表示され続ける問題を修正しました。
- トップ画面から修学カルテ(管理)へのリンク先を、他のプラグインも含めた管理画面から、修学カルテのみの管理画面に変更しました。
- 「カルテ詳細」画面のユーザを選択するドロップダウンに、ユーザ ID を併記するようにしました。
- ルーブリック項目の回答の0と未回答を区別して表示するように修正しました。

- "ENABLE\_MAIL"(メッセージ機能)のシステムオプションを修学カルテにも反映出来るよう にしました。
- 親カテゴリを持つ単数選択形式の入力項目を設定できる機能を追加しました。
- これまで単数選択形式の入力項目は一度入力すると未選択の状態に戻せませんでしたが、 ラジオボタンを再度クリックすることで未選択の状態に戻せるようにしました。
- これまでルーブリック形式の入力項目は一度入力すると未選択の状態に戻せませんでしたが、ラジオボタンを再度クリックすることで未選択の状態に戻せるようにしました。
- トップ画面に表示される修学カルテへのリンクの名称を変更できるようにしました。
- summary に表示されるレーダーチャートについて、対象のデータやラベルを指定できるようにしました。
- 自動的に表示されるレーダーチャートについて、学生と教員の両方に表示されるデータを 対象としていましたが、学生に表示されるデータを対象とするように変更しました。
- カスタムエクスポート機能が動作しない問題を修正しました。

#### 3.8 授業評価アンケート プラグイン v2.9.3 -> v2.11.2

- ユーザに配布するとき、WebClass で削除されたアカウントには配布できないように修正しました。
- アンケート集計画面で、他の設問は回答し記述式設問だけスキップした回答があった場合、その設問のスキップ数が0と表示されていた不具合を修正しました。
- アンケートインポートで、CSV ファイルをアップロード後、アンケート名入力欄を空にして保存できてしまう問題を修正しました。
- アンケート集計画面で全ての回答をエクスポートした際、ファイル形式の回答ファイルが zip に含まれない問題を修正しました。
- Internet Explore 11 で、アンケート編集画面で「設問番号表示」をクリックしても反映されない問題を修正しました。
- Internet Explore 11 で、組織への配布編集時に、対象組織を検索した後表示される画面 で、全選択用チェックボックスが正常に機能していなかった問題を修正しました。
- コース配布でアンケートを実施したとき、深夜の学習記録ビューアコースメンバー同期処理が完了するまで、追加した WebClass コースのメンバーがアンケート対象にならない問題を修正しました。
- 管理者の集計結果画面で、「組織ごとに集計してエクスポート」は組織配布のもののみ対象にするように、「コースごとに集計してエクスポート」はコース配布のもののみ対象にするように変更しました。
- 管理者の集計結果画面からエクスポートできる CSV ファイル内に、実施名を出力するよう にしました。
- 「アンケート回答」画面でセッションの自動更新が行われるように修正しました。

- 「アンケート講評入力」画面でセッションの自動更新が行われるように修正しました。
- 「アンケート編集」画面の表形式設問の編集で、[1 行追加][1 行削除]ボタンのラベルが[1 列追加][1 列削除]となっている問題を修正しました。
- アンケート編集画面で、設問番号が改行されてしまう問題を修正しました。
- アンケート作成時に、設問番号表示オプションのデフォルトを ON に変更しました。
- アンケートの必須項目のマークを「※」だけから「必須」ラベルで明示するように変更しました。
- アンケート管理画面で、「編集」「講評編集」「実施」「集計」とタブが並んでいましたが、「講評編集」を「編集」タブの下層に移動しました。
- 「組織に配布」で実施したとき対象の組織検索画面で、親組織のパスの表示が親子順に正 しく並ばない問題を修正しました。
- 実施記録画面にて、未回答者へメッセージを送る際、添付ファイルが添付されず送信され てしまう問題を修正しました。
- アンケート管理画面にて、操作ミスによりアンケートを削除してしまうことがあったため、アンケートと実施を削除するボタンの位置を変更し、それぞれの削除ボタン押した際にアンケート回答者の人数の表示を行うようにしました。
- "ENABLE\_MAIL"(メッセージ機能)のシステムオプションを授業評価プラグインにも反映出 来るようにしました。
- 回答締切を過ぎている状態で、尚且アンケート実施者がアンケート終了ボタンを押してないとき、未回答者数がゼロとしてカウントされる問題を修正しました。
- アンケート終了後、コース配布の実施設定画面を開くと画面が途中で途切れる問題を修正 しました。
- 各アンケートの講評数を変更できるようにし、それぞれのラベル名、最大文字数を変更す ることができるようにしました。

### 3.9 WebClass ユーザ活動情報 プラグイン v2.1.1 -> v2.2.0

- コースでの活動状況画面に、出席状況一覧を追加しました。
- 英語表記のネイティブチェックにて指摘のあった言葉について修正をおこないました。